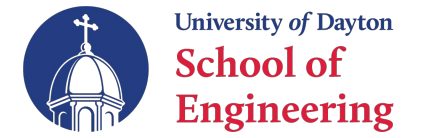

## **Advanced Search Techniques for CAP**

- From the "Browse Classes" option in Banner, click on Advanced Search
  - Leave Subject and Course Number blank

| Subject       |                              |
|---------------|------------------------------|
| Course Number |                              |
| Keyword       |                              |
|               | Search Clear Advanced Search |

- Scroll down to the Attribute Field and select one of the following options:
  - CAP Arts
  - CAP Advanced Historical Studies
  - CAP Advanced Philosophy
  - CAP Advanced Rel Studies

| Attribute |  |  |
|-----------|--|--|
|           |  |  |

- Optional: Click the "Open Sections Only" box at the bottom of the Advanced Search page. This will eliminate all closed sections from your search.
- Click the Search Button or Hit Enter to run your search.
- Look at Attribute Column for CAP information to find the CAP Requirement(s) that you need. Check your DegreeWorks to see what requirements you need. See picture below.
  - Ignore the ILG Attributes.

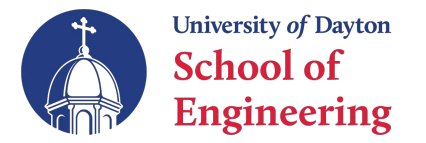

| Subject≎ | Course <b>î</b> Nu | Section <sup>≎</sup> | Title                               |                                         | Attribute                                                                                                    |
|----------|--------------------|----------------------|-------------------------------------|-----------------------------------------|----------------------------------------------------------------------------------------------------|
| HST      | 210                | 01                   | <u>Modern South Asia</u><br>Lecture |                                         | CAP-Diversity & Social Justice<br>ILG-Diversity E<br>CAP-Advancd Historical Studies<br>CAP-Crossing Bound-Integrative<br>ILG-Scholarship E<br>AS:MAIN |
| HST      | 252                | 01                   | Amer Hst Since 1865<br>Lecture      | ~~~~~~~~~~~~~~~~~~~~~~~~~~~~~~~~~~~~~~~ | ILG-CriticalEval E<br>ILG-Diversity E<br>CAP-Advancd Historical Studies<br>CAP-Crossing Bound-Inquiry<br>ILG-Scholarship E<br>AS:MAIN                 |
| HST      | 260                | 01                   | <u>Pre-Mod East Asia</u><br>Lecture |                                         | ILG-Diversity E<br>ILG-Faith Trad E<br>CAP-Advancd Historical Studies<br>CAP-Crossing Bound-Faith Trad<br>ILG-Scholarship E<br>AS:MAIN                |

- Blue Attribute searched for
- Yellow Look for CAP Requirements. Here is the list of all CAP requirements:
  - CAP Crossing Bound Faith Trad
  - CAP Crossing Bound Prac Eth Ac
  - CAP Crossing Bound Inquiry
  - CAP Crossing Bound Integrative
  - CAP Diversity & Social Justice
- Verify DegreeWorks that the chosen class meets the CAP requirements